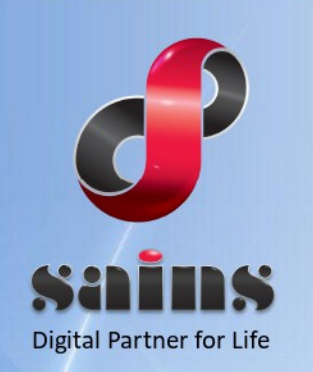

SARAWAK INFORMATION SYSTEMS SDN BHD

# Sarawak Civil Service – Government Employee Management System

System Version [1.0]

## Leave Application (Non-PANS) [Training Manual] Version [1.0]

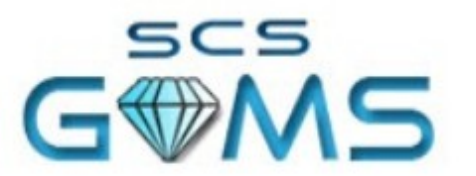

State Civil Service Government Employee Management System

The information contained in this Document is strictly confidential and shall not be disclosed or used by any third party without the prior written consent from the Sarawak Government and Sarawak Information Systems Sdn. Bhd. (213181-W)

### TABLE OF CONTENTS

| 1.Introduction                        | 1-1  |
|---------------------------------------|------|
| 1.1.Training Objective                | 1-2  |
| 1.2.System Login                      | 1-2  |
| 1.3.ESS: Leave Application (Non-PANS) | 1-3  |
| 1.3.1.ESS Leave Application           | 1-3  |
| 1.3.2.ESS Leave Overview              | 1-7  |
| 1.4.State Secretary: Leave Approval   | 1-9  |
| 1.5.Approved Leave Application        | 1-11 |

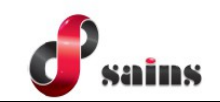

#### 1. Introduction

Leave Application for Non PANS is a module part of the State Civil Service – Government Employee Management System. This module enables the leave application for eligible officers which require approval process from State Secretary.

Applicant shall fill in the leave application and submit. Submitted application will then go through approval process by State Secretary.

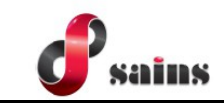

#### 1.1. Training Objective

When you have completed this training, you will be able to:

Apply Annual Leave Application

#### 1.2. System Login

- 1. Double click the **Mozilla Firefox** icon at the desktop to open the web browser.
- 2. Enter the URL at the location bar to access the system.
- 3. Once entered, SCS-GEMS login page will be displayed.

|                                                                                                    | Announcement                                                                                                    |
|----------------------------------------------------------------------------------------------------|----------------------------------------------------------------------------------------------------|
| State Civil Service<br>Government Employee Management System<br>Friday, 4 August 2023<br>Employee Self Service | Maklumat Vaksinasi Pegawai<br><sup>30/06/2021</sup><br>Salam Sejahtera,<br>Sukacita dimaklumkan bahawa SCS-GEMS telah menyediakan ruangan untuk mengemaskini<br>maklumat vaksinasi pegawai. Maklumat ini amat penting untuk dikemaskini bagi memastikan<br>semua penjawat awam negeri telah menerima vaksin.<br>Oleh yang demikian, kerjasama anda adalah dihargai untuk mengemaskini maklumat vaksinasi |
| Login<br><sup>User ID</sup>                                                                                    | anda melalui Employee Self Service dalam Modul Rekod Peribadi di Bahagian Personal Profile<br>pada Tab Vaccine.<br>Nota : Sila rujuk MySejahtera anda untuk mengemaskini maklumat vaksinasi bagi mengelak<br>kekeliruan semasa mengisi.                                                                                                    |
| LDAP ID                                                                                                    | Kita Jaga Kita.                                                                                                    |
| Password                                                                                                    | —                                                                                                    |
| Password 🔯                                                                                                    | Need Help                                                                                                    |
| Login                                                                                                    | Privacy Policy   Copyright © Sarawak Government (0)<br>Best viewed with Firefox version 42.0+ in 1024 x 768 screen resolution.                                                                                                    |

Figure : 1

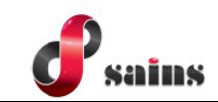

#### 1.3. ESS: Leave Application (Non-PANS)

This module provide access for individual **Applicant** to apply annual leave application.

#### 1.3.1. ESS Leave Application

This module covers Non-PANS annual applications via **ESS**. This applies to:

1. Navigate to **ESS**. Click on **LEAVE** module to proceed to next screen.

|                   |     |               |              | RECODA SUPERVISOR ~ |                                    |                                      |  |
|-------------------|-----|---------------|--------------|---------------------|------------------------------------|--------------------------------------|--|
| ∷<br>iask Listing | ESS | Dan PANS (HR) | Announcement | 8M Translator       |                                    |                                      |  |
| Your Men          | ı   |               |              |                     | System Notice                      |                                      |  |
|                   |     |               |              |                     | Task List<br>In Pool<br>Your Tasks | :0<br>:0                             |  |
| LEAVE             |     |               |              |                     | All complaints and feedback        | s regarding GEMS shall be emailed to |  |

Figure : 2

2. Click **Apply Leave** to apply leave.

| wain Page > Lea         | /e             |
|-------------------------|----------------|
| 🔲 Your Menu             |                |
| No. of Concession, Name | Leave          |
|                         | Apply Leave    |
|                         | Leave Overview |

Figure : 3

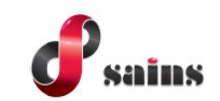

3. Application screen will be displayed. Leave Type defaulted to **Annual.** Click on the arrow button to proceed to next screen.

| Main Page > Leave > Leave | > Leave Overview                                                                          |               |
|---------------------------|-------------------------------------------------------------------------------------------|---------------|
| Leave   Add               |                                                                                           |               |
| Name (NRIC)               | RECODA SUPERVISOR                                                                         |               |
| Operation Post            | Pengarah, Pegawai Tadbir, N52 PEMINJAMAN<br>Lembaga Pembangunan Koridor Wilayah<br>Recoda | 2<br>≫ ← Back |
| Select Leave Type         |                                                                                           |               |
| Leave Type                | Annual                                                                                    |               |

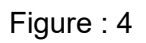

| ltem | Description                                  |  |  |  |  |  |
|------|----------------------------------------------|--|--|--|--|--|
| 1    | Leave Type defaulted to Annual               |  |  |  |  |  |
| 2    | Click arrow button to proceed to next screen |  |  |  |  |  |

Notes:

Leave Applications available only for Annual Leave

4. Fill in leave details, duration and click **Calculate** button.

| Leave   Add                                                           |                                                                                                    |
|-----------------------------------------------------------------------|----------------------------------------------------------------------------------------------------|
| Name (NRIC)<br>Operation Post                                         | RECODA SUPERVISOR<br>Pengarah, Pegawai Tadbir, N52 PEMINJAMAN<br>Lembaga Pembangunan Koridor Wilayah<br>Recoda |
| Leave Information                                                     |                                                                                                    |
| Leave Type                                                            | Annual                                                                                                    |
| Ret No.<br>Remark                                                     |                                                                                                    |
| Approval Authority                                                    |                                                                                                    |
| Date 2                                                                | 22/08/2023 🗎 until 25/08/2023 🗎                                                                                |
| Leave Applied (Days)<br>Duration Applied (Days)<br>Back for Duty Date | Calculate                                                                                                    |

Figure : 5

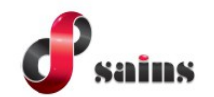

| ltem | Description                |
|------|----------------------------|
| 1    | Enter Ref No. and Remark   |
| 2    | Select date from and until |
| 3    | Click Calculate button     |

#### *Notes:*

#### Leave Applied, Duration Applied and Back for Duty Date shall be calculated

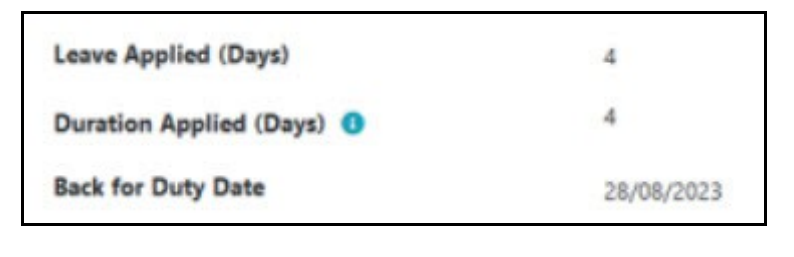

#### 5. Update Destination details and upload attachment if applicable.

| Singapore                                       | • 22/08/2023                 | 25/08/2023 | 3 | Singapore |   |   |
|-------------------------------------------------|------------------------------|------------|---|-----------|---|---|
| pproval Authority<br>estination Type<br>Country | SS<br>Overseas<br>Start Date | End date   | 2 | itate     | 2 | + |
| Select Destination                              |                              |            |   |           |   |   |
| Duration Applied (Days) 0                       | 4 28/08/2023                 |            |   |           |   |   |

| ltem | Description                                                    |
|------|----------------------------------------------------------------|
| 1    | Select Destination Type                                        |
| 2    | Click + to add new row for destination                         |
| 3    | Enter destination details and start/end date                   |
| 4    | Click Attachment section and upload attachment (if applicable) |

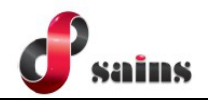

6. Click **Submit** button.

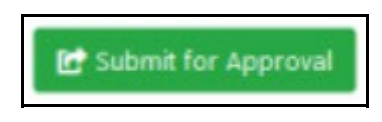

Figure : 6

7. Click **OK** to confirm submission.

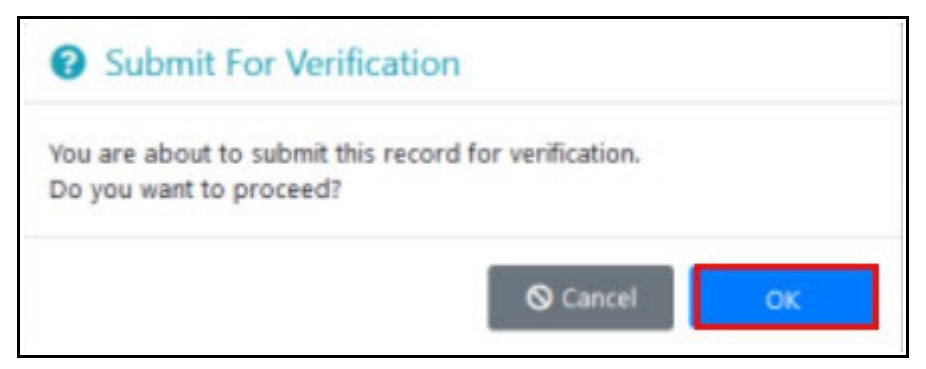

Figure : 7

8. Message indicate submission is done successfully will be displayed.

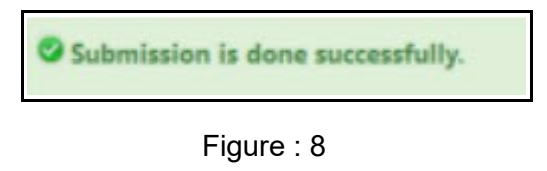

Notes:

Submitted leave application pending for State Secretary Task List for Approval

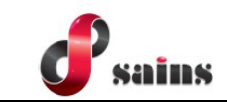

#### 1.3.2. ESS Leave Overview

This section covers Non-PANS officer to view leave application status.

1. Navigate to **ESS**. Click on **LEAVE** to proceed to next screen.

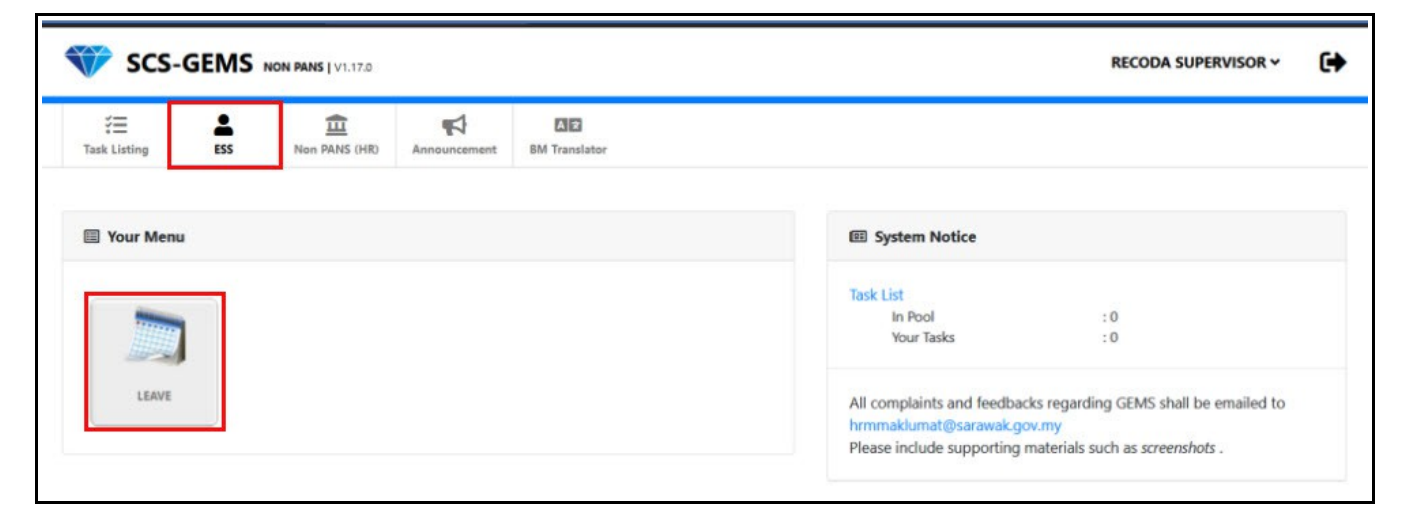

Figure : 9

2. Click Leave Overview.

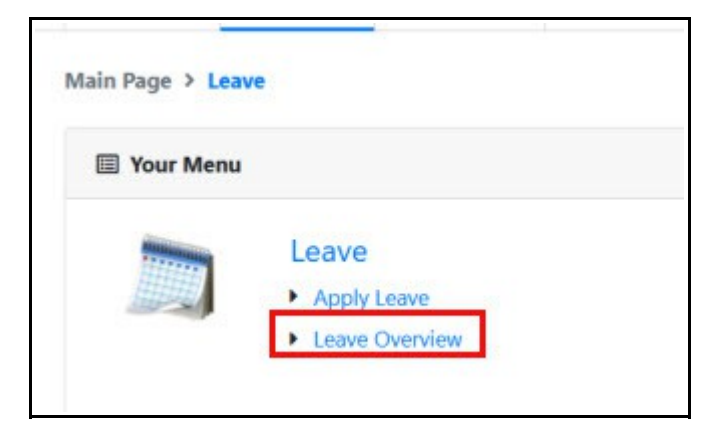

Figure : 10

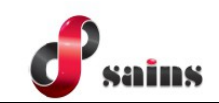

3. List of leave application will be displayed.

| in Page > Leave > Lear  | ve > Leave Overview |             |                      |                                |                                    |                          |                  |        |
|-------------------------|---------------------|-------------|----------------------|--------------------------------|------------------------------------|--------------------------|------------------|--------|
| Leave Records   Summary | r                   |             |                      |                                |                                    |                          |                  |        |
|                         |                     |             |                      | 1                              |                                    |                          | Apply            | Leave  |
| Leave Activities        |                     |             |                      |                                |                                    |                          |                  |        |
| Select Leave Type       |                     | Annual      |                      |                                |                                    |                          | Q Search Re      | eset   |
| Leave Taken Date        |                     |             |                      | То                             |                                    |                          |                  |        |
|                         |                     |             |                      |                                |                                    | 🖨 Print                  | Export to Spread | dSheet |
| Leave Type 🗢            | Start Date +        | End date 单  | Leave Applied (Days) | Status                         |                                    | Application Date \$      | Remark           | 2      |
| Annual                  | 22 Aug 2023         | 25 Aug 2023 | 4                    | <br>Submitted for Verification |                                    | <br>16 Aug 2023 15:05:13 |                  |        |
| Annual                  | 14 Aug 2023         | 18 Aug 2023 | 5                    | Leave has been approved. Pe    | nding SS Approval (Travel Request) | 14 Aug 2023 10:15:08     | 555              | 3      |
| Annual                  | 01 Aug 2023         | 01 Aug 2023 | 1                    | Completed                      |                                    | 04 Aug 2023 09:47:59     |                  | -      |

#### Figure : 11

| Item | Description                                                                        |
|------|------------------------------------------------------------------------------------|
| 1    | Search criteria                                                                    |
| 2    | Click <b>Export to Spreadsheet</b> to export leave application list to spreadsheet |
| 3    | List of leave applications                                                         |

#### Notes:

#### Submitted leave applications will be with status **Pending Approval by SS**

| Leave Type 🗢 | Start Date 🕈 | End date 🗢  | Leave Applied (Days) | Status                                                        | Application Date 🖨   | Remark |
|--------------|--------------|-------------|----------------------|---------------------------------------------------------------|----------------------|--------|
| Annual       | 22 Aug 2023  | 25 Aug 2023 | 4                    | Pending Approval by SS                                        | 16 Aug 2023 15:05:13 |        |
| Annual       | 14 Aug 2023  | 18 Aug 2023 | 5                    | Leave has been approved. Pending SS Approval (Travel Request) | 14 Aug 2023 10:15:08 | 555    |
| Annual       | 01 Aug 2023  | 01 Aug 2023 | 1                    | Completed                                                     | 04 Aug 2023 09:47:59 |        |
| Annual       | 01 Aug 2023  | 04 Aug 2023 | 4                    | Cancelled                                                     | 01 Aug 2023 14:00:55 |        |

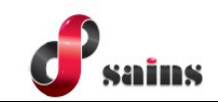

#### 1.4. State Secretary: Leave Approval

This module provide access for State Secretary to approve or reject leave applications submitted.

1. At Task List, click on Leave box and Leave tab.

| Main Page > Tasks > Task List |                |    |              |   |
|-------------------------------|----------------|----|--------------|---|
| /⊟ Your Task                  |                |    |              |   |
|                               | 1 in pool      |    | 2 in pool    |   |
| ÷.                            | 2              | 5  | 1            | 5 |
| Leave                         | Travel Request |    | Disciplinary |   |
|                               |                |    |              |   |
| -                             |                |    |              |   |
|                               | 2              |    |              |   |
|                               | Leave (1       | 1) |              |   |

Figure : 12

2. Click on radio button to approve / reject travel request and leave application. Then click **Saven** and Complete Task.

|                     | Leave (1)                                                        |                        | GCF                                                                                                    | R (0)                  |
|---------------------|------------------------------------------------------------------|------------------------|----------------------------------------------------------------------------------------------------|------------------------|
| ło. Applicant       | Leave Information                                                | Acting / Covering Duty | Destination Details                                                                                                    | Action * 😻 Approve All |
| 1 RECODA SUPERVISOR | Leave Type<br>Annual<br>Date<br>22/08/2023 - 25/08/2023 (4 Days) |                        | Destination Type<br>Overseas<br>Destination<br>Singapore - Singapore<br>Travel Request Approval:<br>Approve & Reject<br>Remarks:<br>not allow to travel. | Approve O Reject       |

Figure : 13

#### *Notes:*

State Secretary can either:

- i. approve/reject both Travel Request and Leave application at the task,
- ii. reject the Travel Request but approve the Leave application
- *iii. If Leave application rejected, Travel Request shall be automatically rejected*

Rejection remark is required to be filled in for rejected application

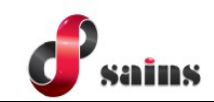

3. Click **OK** to confirm action.

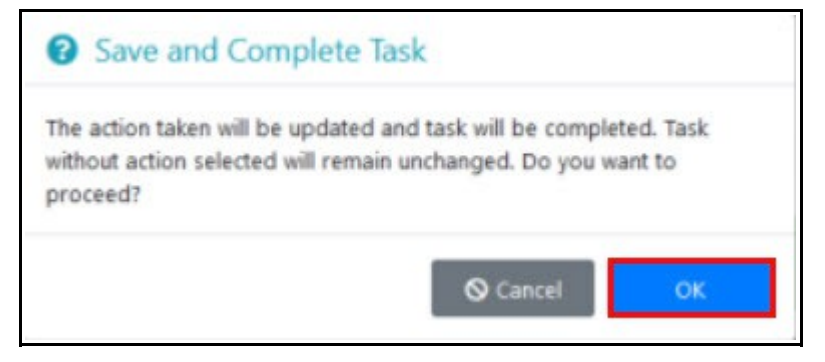

Figure : 14

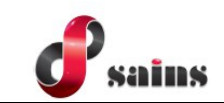

#### **1.5. Approved Leave Application**

This section display the view of approved leave application.

| Main Page > Leave > Leave > Leave Overview   |                                                                                           |                                              |                         |  |  |
|----------------------------------------------|-------------------------------------------------------------------------------------------|----------------------------------------------|-------------------------|--|--|
| 1                                            |                                                                                           | 2                                            | 3                       |  |  |
| Submitted for V                              | Verification                                                                              | SS Approval: Leave, Travel Request<br>ssuser | Completed               |  |  |
| Leave                                        |                                                                                           |                                              |                         |  |  |
| Status                                       | Completed                                                                                 |                                              |                         |  |  |
| Name (NRIC)                                  | RECODA SUPERVISOR                                                                         |                                              |                         |  |  |
| Operation Post                               | Pengarah, Pegawai Tadbir, N52 PEMINJAMAN<br>Lembaga Pembangunan Koridor Wilayah<br>Recoda |                                              |                         |  |  |
|                                              |                                                                                           |                                              | S Cancel Leave 🖌 🗲 Back |  |  |
| Leave Information [ Approved ] on 16/08/2023 | 3                                                                                         |                                              |                         |  |  |
| Leave Type                                   | Annual                                                                                    | Ref No.                                      |                         |  |  |
| Date                                         | 22/08/2023 until 25/08/2023 🗰                                                             | Remark                                       |                         |  |  |

Figure : 15